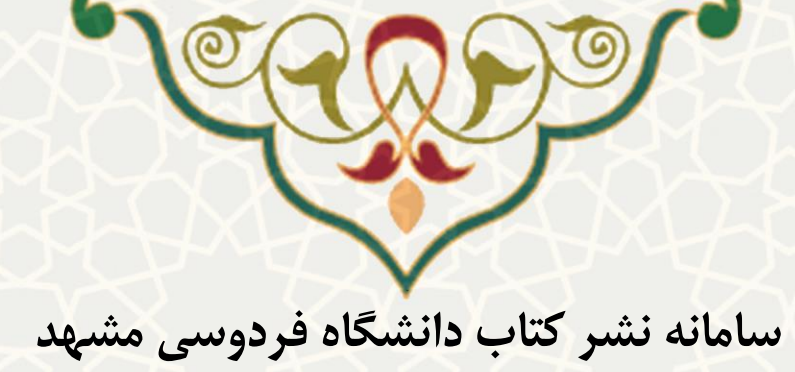

متولی: معاونت پژوهش و فناوری دانشگاه فردوسی مشهد، گروه نشر آثار علمی

در این مستند نحوه درخواست نشر، ارزیابی و ویراستاری کتاب توسط اعضای هیات علمی از طریق پرتال پویا (اعضای داخل دانشگاه فردوسی مشهد) و پرتال یکپارچه خدمات دانشگاه فردوسی مشهد (برای اعضای خارج از دانشگاه فردوسی مشهد)، توضیح داده می شود.

### ۱. درخواست نشر کتاب در انتشارات دانشگاه فردوسی مشهد

اعضای هیات علمی دانشگاه فردوسی مشهد، بهمنظور ثبت درخواست نشر کتاب در سامانه پویا، از مسیر زیر اقدام نمایند: لبه پژوهشی، زیر منوی انتشارات دانشگاه فردوسی، گزینه درخواست نشر کتاب در انتشارات دانشگاه (شکل ۱).

|            | ارچه اعضاء      | ېرتال يکپا           |                  |
|------------|-----------------|----------------------|------------------|
|            |                 | 1403<br>10:1         | /4/2 苗<br>9:29 🕓 |
| Q          | بو              | جستج                 | مبانئ            |
|            |                 | کارنما               | توسعه            |
|            |                 | پروهس<br>فناوری      | زشى              |
|            |                 | انتشارات<br>کتابخانه | Tae              |
| G          | دانشگاه فردوس   | انتشارت (            | پژوهشی           |
| نتشارات    | ا نشر کتاب در ا | درخواست<br>دانشگاه   | 9.9              |
| هت ارزيابي | ، های رسیده ج   | درخواست              | و دانشجا         |
| ده         | واست های رسی    | ساير درخو            | S.               |

شکل ۱: درخواست نشر کتاب در انتشارات دانشگاه فردوسی مشهد از طریق پرتال پویا برای اعضای داخل دانشگاه

اعضای خارج از دانشگاه فردوسی مشهد، مطابق با آیین نامه اجرایی نشر کتاب، به منظور ثبت درخواست نشر کتاب
برای بار اول باید در پرتال یکپارچه خدمات دانشگاه فردوسی مشهد به آدرس service.um.ac.ir مراجعه و از طریـق

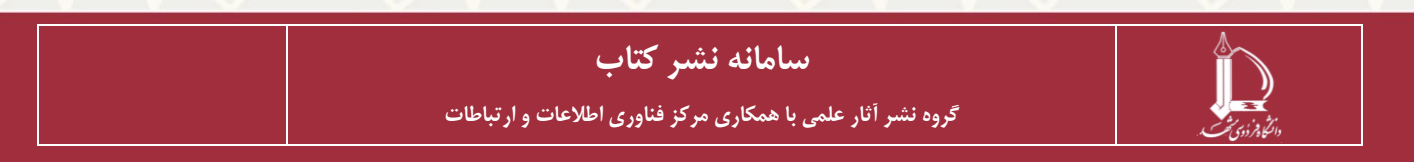

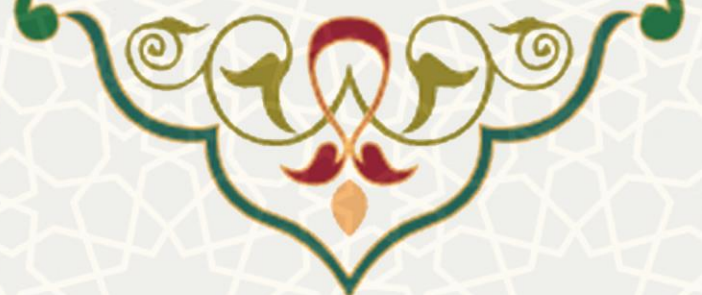

گزینه ثبتنام در سیستم، ثبتنام خود را تکمیل نمایند. پس از ورود به سامانه و تکمیل مشخصات، در قسمت خدمات

سامانه نشر کتاب، گزینه *درخواست نشر کتاب* را انتخاب کنند (شکل ۲).

|                               | خدمات سامانه نشر كتاب                                                                                                    |                                                |
|-------------------------------|----------------------------------------------------------------------------------------------------|------------------------------------------------|
| درخواست های رسیده جهت ارزیابی |                                                                                                    |                                                |
| سایر درخواست های رسیده        |                                                                                                    |                                                |
| تكميل مشخصات                  |                                                                                                    |                                                |
| گواهی های صادره               |                                                                                                    |                                                |
|                               | درخواست نشر کتاب<br>کیکا<br>درخواست های رسیده جهت ارزیابی<br>کیکا<br>سایر درخواست های رسیده<br>کیکا<br>کیکا مشخصات<br>کامیا مادره | خدمات سامانه نشر کتاب<br>خدمات سامانه نشر کتاب |

شکل ۲: درخواست نشر کتاب در انتشارات دانشگاه فردوسی مشهد از طریق پرتال یکپارچه خدمات دانشگاه فردوسی مشهد برای اعضای خارج از دانشگاه

سپس صفحه ثبت درخواست نشر کتاب نمایش داده می شود (شکل ۳).

|                        | فردوسی مشهد                                | مر کتاب دانشگاه                             | سامانه نث                          |                            |
|------------------------|--------------------------------------------|---------------------------------------------|------------------------------------|----------------------------|
|                        |                                            |                                             |                                    |                            |
|                        | شر تعاب<br>ارسال درخواست اثر را کلیك کنید. | لیست درخواست های د<br>عات تکمیلی، حتما دکمه | در صورت اطمینان از اطلا            |                            |
| جستجو                  |                                            |                                             |                                    | +جدير                      |
| عمليات                 | 🖨 وضعیت درخواست                            | 🔷 نام اثر                                   | 🖨 نوع درخواست                      | 🜲 شماره درخواست            |
| 3 🖪 🖬 🗹                | درخواست اوليه                              | کتاب فارسی جدید                             | تاليف                              | 11                         |
|                        |                                            |                                             |                                    | نمایش 1 تا 1 از 1 ردیف     |
|                        | ہر کتاب                                    | درخواستهای نث                               | شکل ۳: فهرست ا                     |                            |
|                        | ، نمایید.                                  | لا انتخاب                                   | بدید جهت نشر اثر گزینه <b>+</b> مد | بەمنظور ثبت درخواست -      |
| وارد فرايند ثبت جزييات | با انتخاب گزینه «تأیید»                    | داده میشود.                                 | شر و تعهدنامه مربوطه نمایش د       | در ابتدا آییننامه اجرایی ن |
|                        |                                            |                                             | نىويد (شكل ۴).                     | درخواست نشر کتاب می        |

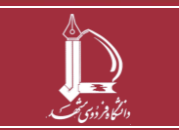

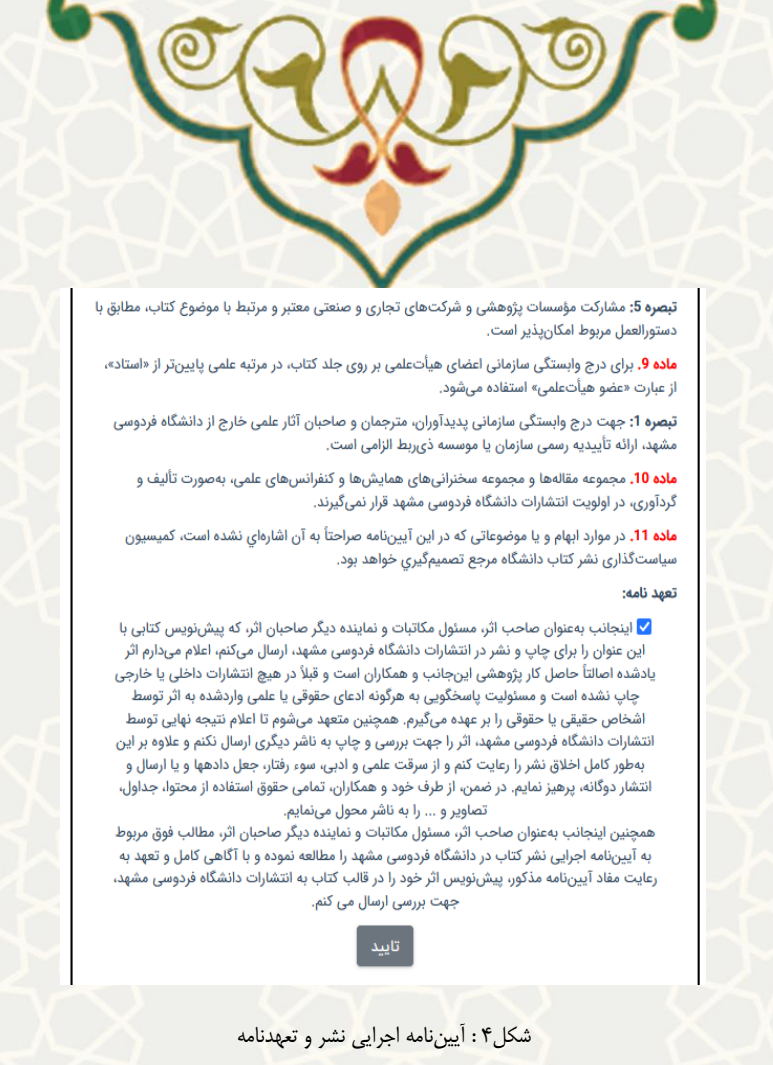

در ادامه ۶ برگه(مرحله) به ترتیب نمایش داده می شود که برای ورود به برگه بعدی باید ابتدا اطلاعات خواسته شده در

برگه فعلی را ثبت نمایید. عنوان برگهها شامل نوع درخواست، جزییات درخواست ، پدیدآوران ، سابقه نشر، ویراستار /داور

پیشنهادی و پیوستها است.

## <mark>نوع درخواست:</mark>

در برگه اول باید نوع درخواست را مشخص نمایید که شامل تألیف، ترجمه و تصحیح است (شکل ۵). با انتخاب گزینه

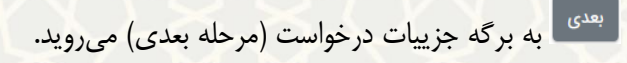

|          |                        | شگاه فردوسی مشهد       | سامانه نشر کتاب دان |                |             |
|----------|------------------------|------------------------|---------------------|----------------|-------------|
| پيوست ها | ویراستار/داور پیشنهادی | سابقه نشر              | پدیدآوران           | جزئيات درخواست | نوع درخواست |
|          |                        | ت را انتخاب کنید!<br>ب | لطفا نوع درخواسه    |                |             |
|          |                        | دى                     | نعر                 |                |             |
|          |                        |                        | شکل ۵: نوع درخواست  |                |             |

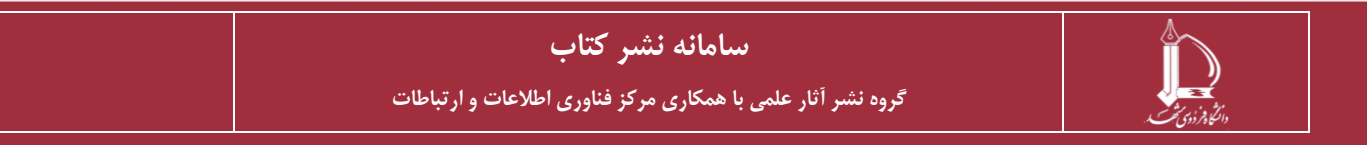

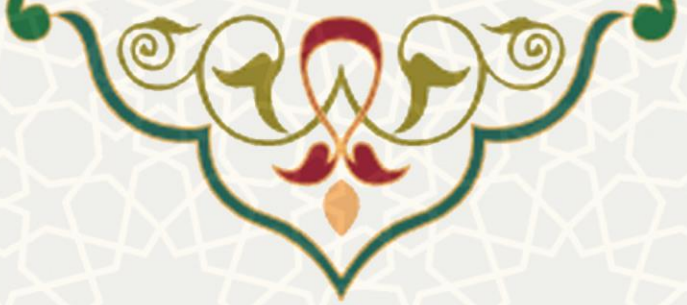

### <mark>جزييات درخواست:</mark>

در این برگه اطلاعات مربوط به اثر را ثبت کنید (شکل ۶). توجه شود از آنجایی که سامانه نشر نسبت به برخی کارکتره ا

ازجمله پرانتز، نیمفاصله و .... حساس است، اطلاعات موردنیاز در فیلدها را تایپ نمایید و از کپی پیست کردن اطلاعات

در فیلدها خودداری فرمایید.

درصورتی که در قسمت کاربرد اثر گزینه درسی یا کمکدرسی را انتخاب نمایید، تب دروس مرتبط نیـز در انتهـا اضافه

می شود که لازم است تکمیل گردد، با انتخاب گزینه <sup>بعدی</sup> به برگه پدیدآوران (مرحله بعدی) هدایت می شوید.

| · · · · · · · · · · · · · · · · · · · | ویراستار/داور پیشنهادی 🖊                                            | آثار مشابه 🖊                                                                                                    | پدیدآوران                                                                                                    | جزئيات درخواست                                                                                                    | درخواست 🗙                                               |
|---------------------------------------|---------------------------------------------------------------------|----------------------------------------------------------------------------------------------------|----------------------------------------------------------------------------------------------------|----------------------------------------------------------------------------------------------------|---------------------------------------------------------|
|                                       |                                                                     |                                                                                                    |                                                                                                    | ات عمومی مربوط به اثر:                                                                                                    | الف-اطلاعا                                              |
|                                       |                                                                     |                                                                                                    |                                                                                                    | فارسى:                                                                                                    | *نام اثر به زبان                                        |
|                                       |                                                                     |                                                                                                    |                                                                                                    | انگلیسی:                                                                                                    | *نام اثر به زبان                                        |
|                                       |                                                                     |                                                                                                    |                                                                                                    |                                                                                                    | کاربرد اثر:                                             |
|                                       |                                                                     |                                                                                                    | روس مرتبط را نیز تکمیل فرمایید.                                                                                                    | زینه درسی یا کمک درسی را انتخاب کردید تب د                                                                                                    | در صورتی که گز                                          |
|                                       |                                                                     |                                                                                                    |                                                                                                    |                                                                                                    | درسی<br>مرجع<br>کمک درسی<br>                            |
|                                       |                                                                     |                                                                                                    |                                                                                                    |                                                                                                    | عمومی<br>*مخاطبان اثر:                                  |
|                                       |                                                                     |                                                                                                    |                                                                                                    |                                                                                                    |                                                         |
|                                       |                                                                     |                                                                                                    |                                                                                                    |                                                                                                    |                                                         |
|                                       | ل                                                                   | نشر یافته است؟در صورت وجود، سابقه نشر و<br>                                                                                                    | است یا این اثر قبلا در جایی (عیناً یا با تغییرات)                                                                                                    | ت حاضر برای چاپ اثر، برای نخستین بار ارائه شده<br>در این انتشارات توضیح دهید.                                                                                                    | ۳آیا درخواس<br>نشرمجدد را                               |
|                                       | ل<br>ب<br>نه پیشنهاد به این انتشارات به معنای عدم ارائه به ناشر     | انشر یافته است؟در صورت وجود، سابقه نشر و<br>                                                                                                    | است یا این اثر قبلا در جایی (عیناً یا با تغییرات)<br>است یا این اثر قبلا در جایی (عیناً یا با تغییرات)<br>دیگر تا زمانی که درخواست فعلی شما در این انت                                        | یت حاضر برای چاپ اثر، برای نخستین بار ارائه شده<br>در این انتشارات توضیح دهید.<br>ی این نکته که ارائه همزمان پیشنهاد نشر به ناشری                                                         | آیا درخواس<br>نشرمجدد را<br>فصی بادآور                  |
|                                       | ل<br>ته پیشنهاد به این انتشارات به معنای عدم ارائه به ناشر<br>انید. | انشر یافته است؟در صورت وجود، سابقه نشر و<br>                                                                                                    | است یا این اثر قبلا در جایی (عیناً یا با تغییرات)<br>دیگر تا زمانی که درخواست فعلی شما در این انت<br>ت هایی) به ناشر دیگری پیشنهاد شده و به چاپ                                               | ت حاضر برای چاپ اثر، برای نخستین بار ارائه شده<br>در این انتشارات توضیح دهید.<br>ی این نکته که ارائه همزمان پیشنهاد نشر به ناشری<br>کارم است در صورتی که قبلاً همین اثر(عیناً یا با تفاو  | آیا درخواس<br>نشرمجدد را<br>نشرمجد یادآور<br>دیگر است ، |
|                                       | ل<br>له پیشنهاد به این انتشارات به معنای عدم ارائه به ناشر<br>نید.  | نشر یافته است؟در صورت وجود، سابقه نشر و<br>نشارات تعیین تکلیف نشده است پذیرفته نیست و ارا<br>به منجر نشده است ، دلایل این موضوع را مرفوم بفرما                                                                                                    | است یا این اثر قبلا در جایی (عیناً یا با تغییرات)<br>دیگر تا زمانی که درخواست فعلی شما در این انت<br>ت هایی) به ناشر دیگری پیشنهاد شده و به چاپ<br>ت هایی) به ناشر دیگری پیشنهاد شده و به چاپ | ت حاضر برای چاپ اثر، برای نخستین بار ارائه شده<br>در این انتشارات توضیح دهید.<br>ی این نکته که ارائه همزمان پیشنهاد نشر به ناشری<br>لازم است در صورتی که قبلا همین اثر(غینا یا با تفاو    | ایا درخواس<br>نشرمجدد را<br>ممن بادآور:<br>دیگر است ،   |
|                                       | ل<br>لنهي.<br>نيد.                                                  | نشر بافته است؟در صورت وجود، سابقه نشر و<br>شارات تعیین تکلیف نشده است پذیرفته نیست و ارا<br>به منجر نشده است ، دلایل این موضوع را مرقوم بفرما<br>به منجر نشده است ، دلایل این موضوع را مرقوم بفرما<br>به منجر نشده است ، دلایل این موضوع را مرقوم بفرما<br>در خواست | است با این اثر قبلا در جایی (عبناً با با تغییرات)<br>دیگر تا زمانی که درخواست فعلی شما در این اند<br>ت هایی) به ناشر دیگری پیشنهاد شده و به چاپ<br>قبلی دخیر                                  | یت حاضر برای چاپ اثر، برای نخستین بار ارائه شده<br>در این انتشارات توضیح دهید.<br>ی این نکته که ارائه همزمان پیشنهاد نشر به ناشری<br>لازم است در صورتی که قبلاً همین اثر(عیناً یا با تفاو | ایا درخواس<br>نشرمجدد را<br>ممن بادآور<br>دیگر است ،    |

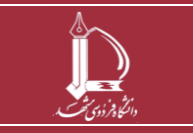

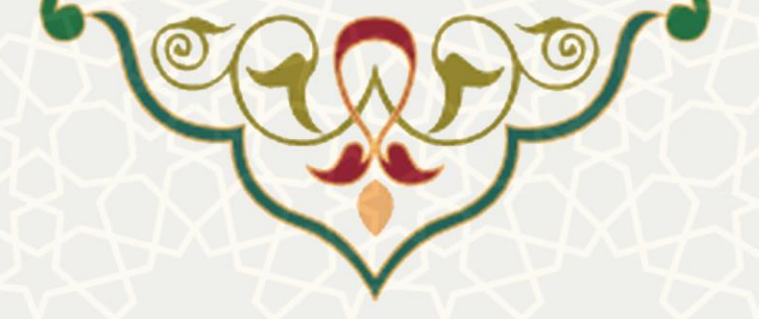

## <mark>پدیدآورندگان:</mark>

در این برگه لازم است اطلاعات پدیدآوران / مترجمان را ثبت نمایید (شکل ۷). با انتخاب گزینه + <sup>هدید</sup> ایـن امکـان

### فراهم می شود.

| پيوست ھا | دروس مرتبط≯ | /داور پیشنهادی≯ | آثار مشابه 🕻 ویراستار | دیدآوران > | رخواست >       | جزئيات د | نوع درخواست |
|----------|-------------|-----------------|-----------------------|------------|----------------|----------|-------------|
|          |             |                 | فهرست پدیدآوران       |            |                |          |             |
|          | جستجو       |                 |                       |            |                |          | +جديد       |
| عمليات   | \$ اولویت   | 🔷 مرتبه علمی    | 🖨 گروه آموزشی         | 🔷 محل خدمت | 🜲 نام خانوادگی | 🔷 نام    | رديف        |
|          |             |                 |                       |            |                |          |             |

قبلی بعدی شکل ۲: اطلاعات پدیدآوران / مترجمان

اطلاعات کامل پدیدآور / مترجم را مطابق با شکل ۸ وارد نمایید. توجه شود، مطابق با آیین نامه نشر کتاب، پدیدآور نخست باید از اعضای دانشگاه و یا عضو هیات علمی همتراز با دانشگاه فردوسی مشهد باشد. درصورتی که هر کدام از پدیدآوران از اعضای دانشگاه فردوسی مشهد نمی باشند، آپلود فایل حکم کار گزینی و آخرین مدرک تحصیلی وی در این مرحله الزامی است.

|    | آخرین مدرک تحصیلی الزامی می باشد        | مشهد نمی باشد آپلود فایل حکم کارگزینی و   | ر صورتی که پدیدآور اعضای دانشگاه فردوسی | پديدآور محترم د                 |
|----|-----------------------------------------|-------------------------------------------|-----------------------------------------|---------------------------------|
|    | شد.)                                    | نام فایل انگلیسی و فاقد کاراکترهای خاص با | (پسوند مجاز pdf می باشد.                |                                 |
|    |                                         | نام خانوادگی *                            |                                         | نام *                           |
|    | m                                       | تاريخ تولد *                              |                                         | نام پدر *                       |
|    |                                         | شماره شناسنامه *                          |                                         | شماره ملی *                     |
|    | ~                                       | مرتبه علمی*                               |                                         | آخرین مدرک تحصیلی*              |
|    | No filsen Choose File                   | حکم کارگزینی                              | No filsen Choose File                   | مستند<br>آخرین مدرک تحصیلی      |
|    |                                         | دانشگاه و دانشکده *<br>/پژوهشکده محل خدمت |                                         | دانشگاه<br>محل اخذ مدرک تحصیلی  |
|    |                                         | رشته و گرایش تخصصی*                       |                                         | گروه آموزشی/پژوهشی*             |
| IR | 000000000000000000000000000000000000000 | شماره شباحساب بانکی*                      | 0915111111                              | موبايل*                         |
|    |                                         | نشانی محل کار/سکونت*                      | example@yahoo.com                       | پست الکترونیک*                  |
|    |                                         | درصد همکاری<br>(حداقل 10 درصد) *          | ~                                       | اولویت ترتیب<br>نوشتن اسامی روی |

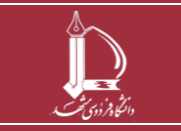

سامانه نشر کتاب <sup>ع</sup>روه نشر آثار علمی با همکاری مرکز فناوری اطلاعات و ارتباطات

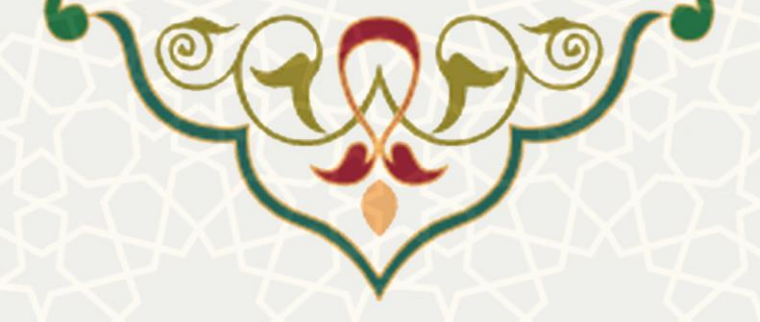

### <mark>آثار مشابه:</mark>

در این برگه لازم است فهرست آثار مشابه با درخواست موردنظر را ثبت نمایید. اگر آثار مشابهی وجود داشت با انتخـاب

گزینه 🕇 جید امکان اضافه نمودن اطلاعات آثار مشابه فراهم شده است (شکل ۹)، در غیر این صورت با زدن دکم ه

| U, | دروس مرتبط | راستار/داور پیشنهادی | وير              | آثار مشابه 🖊         | وران >           | پديدآ          | زئیات درخواست | ? | ت <b>&gt;</b> |
|----|------------|----------------------|------------------|----------------------|------------------|----------------|---------------|---|---------------|
|    |            | ن را ثبت کنید.       | ه است اطلاعات آ. | , آثار مشابهی چاپ شد | اگر در این موضوع |                |               |   |               |
|    |            |                      | مشابه            | فهرست آثار ه         |                  |                |               |   |               |
|    | 6          | جستجو                |                  |                      |                  |                | +جديد         |   |               |
|    | عمليات     | 🝦 تعداد صفحات        | 🔷 سال نشر        | 🔷 محل نشر            | 🔷 ناشر           | 🔷 نام پدید آور | رديف          |   |               |
|    | <b>i C</b> | 26565                | 0384             | مشهد                 | تست ناشر         | شكوفته سرابى   | 1             |   |               |
|    |            |                      |                  |                      |                  | از 1 ردیف      | نمایش 1 تا 1  |   |               |
|    |            |                      |                  |                      |                  |                |               |   |               |

#### بعدی به مرحله بعد هدایت می شوید.

## ویراستار علمی / داور پیشنهادی:

این امکان برای پدیدآوران فراهم شده است تا ویراستاران علمی پیشنهادی و نیز داوران پیشنهادی جهت اثر خود را ثبت نمایند. در این برگه می توانید در بالای صفحه فهرست ویراستاران علمی پیشنهادی و در پایین صفحه فهرست داوران پیشنهادی را ثبت نمایید (شکل ۱۰). با انتخاب گزینه جمید امکان اضافه نمودن اطلاعات ویراستار علمی یا داور فراهم می شود.

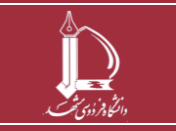

|                   | دروس مرتبط 🖊                                        | ویراستار/داور پیشنهادی >                                                                                                    | آثار مشابه ک                                                                                                    | پديدآوران <b>∢</b>                                                                                                    | جزئیات درخواست ک                                                                                                    | نوع درخواست                                                                  |
|-------------------|-----------------------------------------------------|----------------------------------------------------------------------------------------------------|----------------------------------------------------------------------------------------------------|----------------------------------------------------------------------------------------------------|----------------------------------------------------------------------------------------------------|------------------------------------------------------------------------------|
|                   |                                                     |                                                                                                    | فهرست ویراستار/ان پیشنهادی                                                                                                    |                                                                                                    |                                                                                                    |                                                                              |
|                   | ß                                                   | جستجو                                                                                                    |                                                                                                    |                                                                                                    | جديد+                                                                                                    |                                                                              |
|                   | مليات                                               | ىتە تخصصى عە                                                                                                    | 🜲 مرتبه علمی 👙 رش                                                                                                    | 🜲 نام و نام خانوادگی                                                                                                    | رديف                                                                                                    |                                                                              |
|                   | Ē                                                   |                                                                                                    | استادیار شسی                                                                                                    | نام ویراستار علمی                                                                                                    | 1                                                                                                    |                                                                              |
|                   |                                                     |                                                                                                    |                                                                                                    | ۱۱ از 1 ردیف                                                                                                    | نمایش 1 ت                                                                                                    |                                                                              |
|                   |                                                     |                                                                                                    |                                                                                                    |                                                                                                    |                                                                                                    |                                                                              |
|                   |                                                     |                                                                                                    | فهرست داور/ان پیشنهادی                                                                                                    |                                                                                                    |                                                                                                    |                                                                              |
|                   | Ø                                                   | جستجو                                                                                                    |                                                                                                    |                                                                                                    | + esu                                                                                                    |                                                                              |
|                   | عمليات                                              | رشته تخصصی                                                                                                    | 🖨 مرتبه علمی 🖨                                                                                                    | 🔷 نام و نام خانوادگی                                                                                                    | رديف                                                                                                    |                                                                              |
|                   |                                                     |                                                                                                    | رکوردی یافت نشد.                                                                                                    |                                                                                                    |                                                                                                    |                                                                              |
|                   |                                                     | ى                                                                                                    | استاران یا داوران پیشنهاد                                                                                                    | شکل ۱۰: درج و د                                                                                                    |                                                                                                    |                                                                              |
|                   |                                                     |                                                                                                    |                                                                                                    |                                                                                                    | di-                                                                                                    | د وس م ت                                                                     |
|                   |                                                     |                                                                                                    | 44                                                                                                    |                                                                                                    | et al a series a series a s | <mark>دروس مر ت</mark>                                                       |
| فعال              | برگه دروس مـرتبط                                    | انتخابشده باشد                                                                                                    | سی یا کمکدرسی                                                                                                    | زييات درخواست" درم                                                                                                    | <mark>بط:</mark><br>اربرد اثر در برگه "ج                                                                                                    | <mark>دروس مرت</mark><br>درصورتی که ک                                        |
| فعال              | برگه دروس مـرتبط                                    | , انتخابشده باشد<br>فراهمشده است.                                                                                                    | سی یا کمکدرسی<br>ناطلاعات دروس                                                                                                    | زييات درخواست" دره<br>بيات درخواست" دره<br>بينان ثبت                                                                                                    | <mark>بط:</mark><br>اربرد اثر در برگه "ج<br>۱۱). با انتخاب گزین <sup>۱</sup>                                                                                                    | <b>دروس مرتم</b><br>درصورت <i>ی</i> که ک<br>میشود (شکل                       |
| فعال              | برگه دروس مـرتبط                                    | انتخابشده باشد<br>فراهمشده است.                                                                                                    | سی یا کمکدرسی<br>ن اطلاعات دروس                                                                                                    | زييات درخواست" درم<br>جيبا امكان ثبت                                                                                                    | <mark>بط:</mark><br>اربرد اثر در برگه "ج<br>۱۱). با انتخاب گزین                                                                                                    | <mark>دروس مرت</mark><br>درصورتی که ک<br>میشود (شکل                          |
| فعال              | برگه دروس مـرتبط                                    | انتخابشده باشد<br>فراهمشده است.<br>ی مشهد                                                                                                    | سی یا کمک درسی<br>ن اطلاعات دروس<br>شر کتاب دانشگاه فردوس                                                                                                    | زييات درخواست" دره<br>بييات درخواست" دره<br>بيامانه نه<br>سامانه نه                                                                                                    | <mark>بط:</mark><br>اربرد اثر در برگه "ج<br>۱۱). با انتخاب گزیند                                                                                                    | <mark>دروس مرت</mark><br>درصورتی که ک<br>میشود (شکل                          |
| فعـال<br>يوست ها  | برگه دروس مـرتبط<br><sub>دروس مرتط</sub> ک          | انتخابشده باشد<br>فراهمشده است.<br>ی مشهد<br>ویرستار/داور پیشنهادی>                                                                                                    | سی یا کمکدرسی<br>ن اطلاعات دروس<br>شرکتاب دانشگاه فردوس<br>آثار مشابه∢                                                                                                    | زییات درخواست" در<br>بیات درخواست" در<br>بیدیاورن<br>پدیداورن                                                                                                    | <mark>بط:</mark><br>اربرد اثر در برگه "جز<br>(۱۱). با انتخاب گزیند<br>جزئیات درخواست∢                                                                                                    | <mark>دروس مرت</mark><br>درصورت <i>ی که</i> ک<br>میشود (شکل<br>نوع درخواست∢  |
| فعال<br>پیوست ھا≻ | برگه دروس مـرتبط<br>دروس مرتبط><br>بهد              | انتخابشده باشد<br>فراهمشده است.<br>ویرستار/داور پیشنهادی∢<br>م                                                                                                    | سی یا کمک در سی<br>ناطلاعات دروس<br>شرکتاب دانشگاه فردوس<br>آثار مشابه ک<br>بامان کتابهای درسی و کمک درس                                                                       | زییات درخواست" در<br>زییات درخواست" در<br>بریان ثبت<br>پدیدآوران><br>ماهانه ند<br>بدیداوران                                                                                                    | <mark>بط:</mark><br>اربرد اثر در برگه "ج<br>(۱۱). با انتخاب گزینا<br>جزنیات درخواست                                                                                                    | <mark>دروس مرت</mark><br>درصورتی که ک<br>میشود (شکل<br>نوع درخواست≯          |
| فعال              | برگه دروس مـرتبط<br>دروس مرتبطک<br>بهد              | م انتخابشده باشد<br>فراهم شده است.<br>ویراستار/داور پیشنهادی∢<br>ویراستار/داور پیشنهادی∢<br>م تدریس در دانشگاه فردوسی مش                                                                                                    | سی یا کمک در سی<br>ت اطلاعات دروس<br>شر کتاب دانشگاه فردوس<br>اتار مشابه ک<br>باعالی برنامه ریزی و دروس در حال<br>فهرست دروس ثبت شده                                           | زييات درخواست " درم<br>زييات درخواست " درم<br>+ جديد<br>سامانه نم<br>پديدتوران><br>مصوب شوراي                                                                                                    | <mark>بط:</mark><br>اربرد اثر در برگه "ج<br>(۱۱). با انتخاب گزیند<br>جزنیات درخواست∢                                                                                                    | <mark>دروس مر ت</mark><br>درصورت <i>ی که</i> ک<br>میشود (شکل<br>نوع درخواست> |
| فعال              | برگه دروس مـرتبط<br>دروس مرتبط>                     | انتخابشده باشد<br>فراهم شده است.<br>ویراستار/داور پیشنهادی≯<br>برریس در دانشگاه فردوسی مش                                                                                                    | سی یا کمک در سی<br>ن اطلاعات دروس<br>شر کتاب دانشگاه فردوس<br>اتار مشابه ک<br>باعالی برنامه ریزی و دروس در حال<br>فیرست دروس ثبت شده                                           | زييات درخواست " درم<br>بييات درخواست " درم<br>بيديدتوران><br>جدول منطبق با دروس مصوب شورای                                                                                                    | <mark>بط:</mark><br>اربرد اثر در برگه "ج<br>(۱۱). با انتخاب گزیند<br>جزئیات درخواست                                                                                                    | <mark>دروس مرت</mark><br>درصورت <i>ی که</i> ک<br>میشود (شکل<br>نوع درخواست>  |
| فعال              | برگه دروس مـرتبط<br>دروس مـرتبط<br>مهد<br>عمایات    | انتخاب شده باشد<br>فراهم شده است.<br>ویراستار/داور پیشنهدی ۲<br>می در دانشگاه فردوسی مش<br>میتجو<br>مستجو                                                                                                    | سی یا کمک در سی<br>ن اطلاعات دروس<br>اثار مشابه ک<br>یالی برنامه ریزی و دروس در حال<br>فهرست دروس ثبت شده<br>مموب ف مقطع تحصیلی                                                | زییات درخواست" در<br>زییات درخواست" در<br>باجدید<br>مامانه ند<br>یدیدآوران<br>جدول منطبق با دروس مصوب شورای<br>ما                                                                                                    | ب <mark>ط:</mark><br>اربرد اثر در برگه "ج<br>(۱۱). با انتخاب گزیند<br>جزئیات درخواست∢                                                                                                    | <mark>دروس مرت</mark><br>درصورت <i>ی که</i> ک<br>میشود (شکل<br>نوع درخواست∢  |
| فعال              | برگه دروس مرتبط<br>دروس مرتبط><br>مهد<br>عمیات<br>آ | انتخاب شده باشد<br>فراهم شده است.<br>ویراستار/داور پیشنهادی ک<br>ویراستار/داور پیشنهادی ک<br>می مشهد<br>می مشهد<br>ویراستار مار می مشهد<br>ویراستار مار می می مشهد<br>ویراستار مار می می می می می می می می می می می می می | سی یا کمک در سی<br>ناطلاعات دروس<br>شرکتاب دانشگاه فردوس<br>اتار مشابه ک<br>ایال برنامه ریزی و دروس در حال<br>فهرست دروس ثبت شده<br>مصوب ف مقطع تحصیلی<br>موب کارشناسی ار      | زييات درخواست" درم<br>زييات درخواست" درم<br>بعيداوران><br>مامانه ننه<br>پديداوران><br>مامانه نرمه<br>مامانه نرمه<br>مامانه نرمه<br>مرامه موري                                                                                                    | ب <mark>ط:</mark><br>اربرد اثر در برگه "جز<br>(۱۱). با انتخاب گزیند<br>جزئیات درخواست∢                                                                                                    | <mark>دروس مرت</mark><br>درصورتی که ک<br>میشود (شکل<br>نوع درخواست∢          |
| فعال              | برگه دروس مرتبط<br>دروس مرتط><br>مهد<br>میات        | م انتخاب شده با شد<br>فر اهم شده است.<br>ویراستار/داور پیشنهادی><br>تدریس در دانشگاه فردوسی مش<br>جستجو<br>شد 3 2 2                                                                                                    | سی یا کمک در سی<br>تا اطلاعات دروس<br>شرکتاب دانشگاه فردوس<br>اتار مشابه ک<br>با عالی برنامه ریزی و دروس در حال<br>فهرست دروس ثبت شده<br>مصوب ف مقطع تحصیلی<br>موب کارشناسی ار | زييات درخواست" درم<br>زييات درخواست" درم<br>بعيداوران><br>معامانه ننه<br>بيديداوران><br>مامانه ننه<br>بيديداوران><br>مامكان ثبت<br>مامكان ثبت<br>مامانه نام<br>مامانه ترام<br>مامان مامان<br>مامان مامان<br>مامان مامان<br>مامان مامان<br>مامان مامان<br>مامان مامان<br>مامان<br>مامان مامان<br>مامان<br>مامان مامان<br>مامان<br>مامامان<br>مامان<br>مامان<br>مامان<br>مامان<br>مامان<br>مامان<br>مامان<br>مامان<br>مامان<br>مامان<br>مامان<br>مان | بط:<br>اربرد اثر در برگه "جز<br>(۱۱). با انتخاب گزینا<br>جزنیات درخواست∢<br>برینه                                                                                                    | <mark>دروس مرت</mark><br>درصورت <i>ی که</i> ک<br>میشود (شکل<br>نوع درخواست∢  |

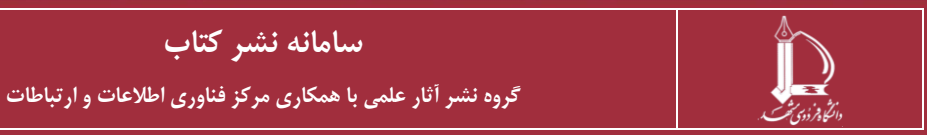

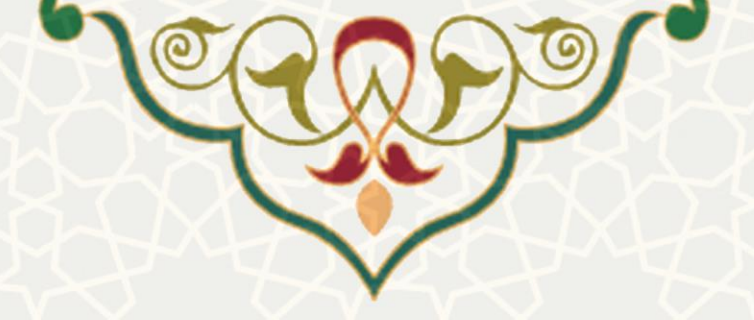

#### <mark>پيوستھا:</mark>

در این برگه فهرست مستندات درخواست قابل مشاهده است (شکل ۱۲). با انتخاب گزینه <sup>+ جدید</sup> امکان ثبت مستند

جدید فراهم میشود. پدیدآوران لازم است فایل/های کتاب، فایل امضای پدیدآوران و سایر مستندات موردنیاز را به پیوست ارسال نمایند.

| ، مرتبط ک <mark>پیوست ها ک</mark> | استار/داور پیشنهادی≯ دروس                                | آثار مشابه 🖌 ویرا                                                                       | پدیدآوران 🖊                                             | جزئیات درخواست 🗙 | ال ت |
|-----------------------------------|----------------------------------------------------------|-----------------------------------------------------------------------------------------|---------------------------------------------------------|------------------|------|
|                                   |                                                          | مستندات                                                                                 |                                                         |                  |      |
|                                   |                                                          | چاپ فرم پدیدآوران                                                                       |                                                         |                  |      |
| 3.2                               | تحت عنوان فليل اوضا صاحبات اثر بالأثاري ك                | آمى افغا تعام بديد آمان فم مبطعا                                                        | افا بسبا: دانامد فيم بديدآمات محمع                      | bl 6.706 (6).11  |      |
| - <u></u>                         | لحت علون کایل اهل حکامی ارز بارنداری ت<br>pdl آپلود کنید | ، اوری امص تعامی پدید اوران قرم مربوطه را<br>عبان اثر تمامی فرم ها را در قالب یک فایل f | س پس از دانتود قرم پدیداوران وجمع<br>برای فایل امضا صاد | پدیداور معترم ط  |      |
|                                   |                                                          | فهرست مستندات ثبت شده                                                                   |                                                         |                  |      |
|                                   |                                                          |                                                                                         |                                                         |                  |      |
|                                   | جستجو                                                    |                                                                                         |                                                         | +جديد            |      |
|                                   | عمليات                                                   | 🜲 دانلود                                                                                | 🜲 نوع مستند                                             | رديف             |      |
|                                   | <b>i</b> 2                                               | ±.                                                                                      | فايل نسخه ترجمه                                         | 1                |      |
|                                   |                                                          |                                                                                         |                                                         |                  |      |
|                                   |                                                          |                                                                                         | ' از 1 ردیف                                             | نمایش 1 تا 1     |      |
|                                   |                                                          |                                                                                         |                                                         |                  |      |
|                                   |                                                          |                                                                                         |                                                         |                  |      |
|                                   |                                                          | قبلى ذخيره                                                                              |                                                         |                  |      |

**توجه:** پدیدآور/ نماینده پدیدآوران باید حتما پس از تهیه فایل pdf از طریق گزینه <sup>چپ زم پدیآوران</sup> و جمع آوری امضای تمامی پدیدآوران، فرم مربوطه را تحت عنوان فایل امضا صاحبان اثر بارگذاری کند.

### ارسال درخواست:

ارسال درخواست: پس از ثبت کامل اطلاعات امکان ارسال درخواست فراهم می شود (شکل ۱۳). برای این منظور، در صورت اطمینان از اطلاعات تکمیلی، در صفحه فهرست درخواستهای نشر کتاب، گزینه ارسال را کلیک در صوره و پس از انتخاب «ارسال به کارشناس نشر» گزینه «تغییر وضعیت» مطابق با شکل ۱۴ را کلیک کنید.

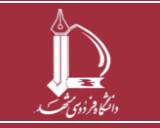

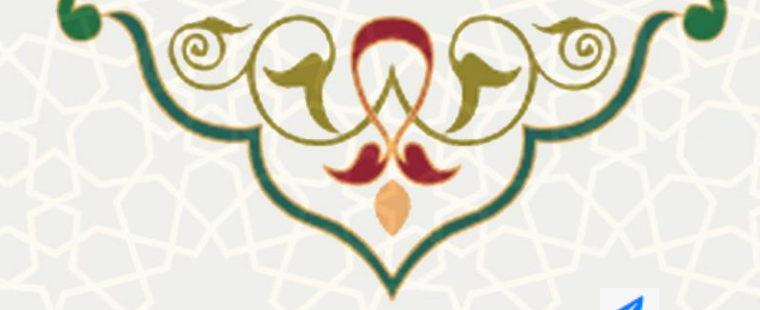

توجه: تا زمانی که گزینه ارسال 🧖 را کلیک و وضعیت را تغییر ندهید، اثر در وضعیت «درخواست اولیه» باقی مانده

و ارسال نمی شود.

|         | یای نشر کتاب                         | لیست درخواست ه                    |                                   |                        |
|---------|--------------------------------------|-----------------------------------|-----------------------------------|------------------------|
|         | دکمه ارسال درخواست اثر را کلیك کنید. | اطمينان از اطلاعات تكميلي، حتما ه | در صورت                           |                        |
| جستجو   |                                      |                                   |                                   | <b>+</b> جدید          |
| عمليات  | 🖨 وضعیت درخواست                      | 🖨 نام اثر                         | 🖨 نوع درخواست                     | 🖨 شماره درخواست        |
| 3 🖪 🖬 🗹 | ید درخواست اولیه                     | کتاب فارسی جد                     | تاليف                             | 11                     |
|         |                                      |                                   |                                   | نمایش 1 تا 1 از 1 ردیف |
|         | ں نشر کتاب                           | : فهرست درخواستهای                | شکل ۱۳                            |                        |
|         |                                      |                                   | تغيير وضعيت درخواست[11]           |                        |
|         |                                      |                                   |                                   |                        |
|         |                                      | 11                                | کد درخواست :                      |                        |
|         |                                      | کتاب فارسی جدید<br>درخواست اولیه  | نام اثر :<br>وضعیت فعلی درخواست : |                        |
|         |                                      | لوغوا في الم                      | وعليك على درعواسك إ               |                        |
|         |                                      |                                   | وضعیت بعدی : *                    | - ur                   |
|         |                                      |                                   | ارسال به کارشناس نشر              |                        |
|         |                                      |                                   | توضيحات : *                       |                        |
|         |                                      |                                   | توضيحات ندارد                     |                        |
|         | 、                                    |                                   |                                   |                        |
|         |                                      |                                   |                                   |                        |
| no the  |                                      |                                   |                                   |                        |
|         | بستن تغيير وضعيت                     |                                   |                                   |                        |

می کند (شکل ۱۵).

| 🝦 شماره درخواست               | 🔶 نوع درخواست              | 🖨 نام اثر        | 🔶 وضعیت درخواست      |  | عمليات | , |
|-------------------------------|----------------------------|------------------|----------------------|--|--------|---|
| 11                            | تاليف                      | کتاب فارسی جدید  | ارسال به کارشناس نشر |  | Ô      | Э |
|                               |                            |                  |                      |  |        |   |
|                               | شکل ۱۵: تغییر وضعیت به ارس | لمل به کارشناس ن | شر                   |  |        |   |
| 🗹 : ويرايش اطلاعات (جهت ويراي | ش اطلاعات درخواست).        |                  |                      |  |        |   |
| 👼 : حذف درخواست (فقط در وضعی  | ت درخواست اوليه امكان حذ   | ف وجود دارد      | .(.                  |  |        |   |

🕄 : سابقه گردش فرم (مراحل گوناگون طی شده درخواست را با جزییات نشان میدهد).

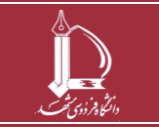

سامانه نشر کتاب

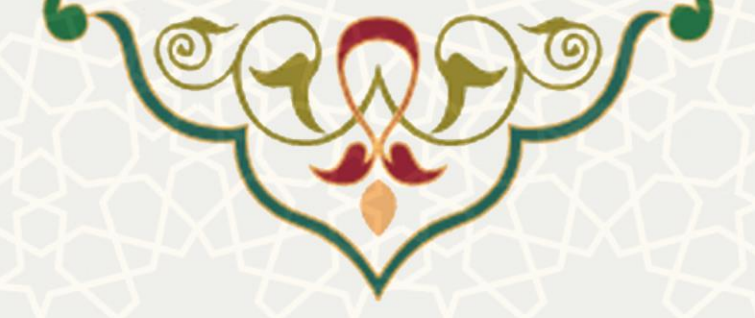

## ۲. درخواستهای رسیده جهت ارزیابی

چنانچه اعضای هیاتعلمی دانشگاه فردوسی مشهد، بهعنوان ارزیاب یک درخواست نشر کتاب تعیین شده باشند، در سامانه پویا میتوانند از مسیر لبه پژوهشی، زیر منوی انتشارات دانشگاه فردوسی، گزینه درخواستهای رسیده جهت ارزیابی اقدام به ارزیابی کتاب نمایند (شکل ۱۶).

|           | ېرتال يکپارچه اعضاء     |                  |
|-----------|-------------------------|------------------|
|           | 1403<br>10:5            | /4/2 🛱<br>0:04 🕓 |
| ٩         | جستجو                   | يتا بن           |
|           | كارنما                  | 6mmed o          |
|           | پژوهش                   |                  |
|           | فناورى                  | زشى              |
|           | انتشارات                | 198              |
|           | كتابخانه                | q.               |
|           | انتشارت دانشگاه فردوسی  | پژوهد            |
| شارات     | درخواست نشر کتاب در انت |                  |
|           | دانشگاه                 | يندويس           |
| ت ارزیایی | درحواست های رسیده جه    | وتراغ            |
|           | سایر درخواست های رسید   | £.               |

شکل ۱۶: ارزیابی درخواستهای رسیده از طریق پرتال پویا برای اعضای داخل دانشگاه

در صورتی که اعضای خارج از دانشگاه فردوسی مشهد، به عنوان ارزیاب یک درخواست نشر کتاب تعیین شده باشند،
در پرتال یکپارچه خدمات دانشگاه فردوسی مشهد به آدرس service.um.ac.ir مراجعه و پس از ورود به سیستم با
کاربری و رمز عبور پیامک شده و تکمیل مشخصات، در قسمت خدمات سامانه نشر کتاب، گزینه درخواستهای رسیده
جهت ارزیابی را انتخاب کنند (شکل ۱۷).

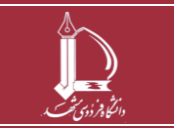

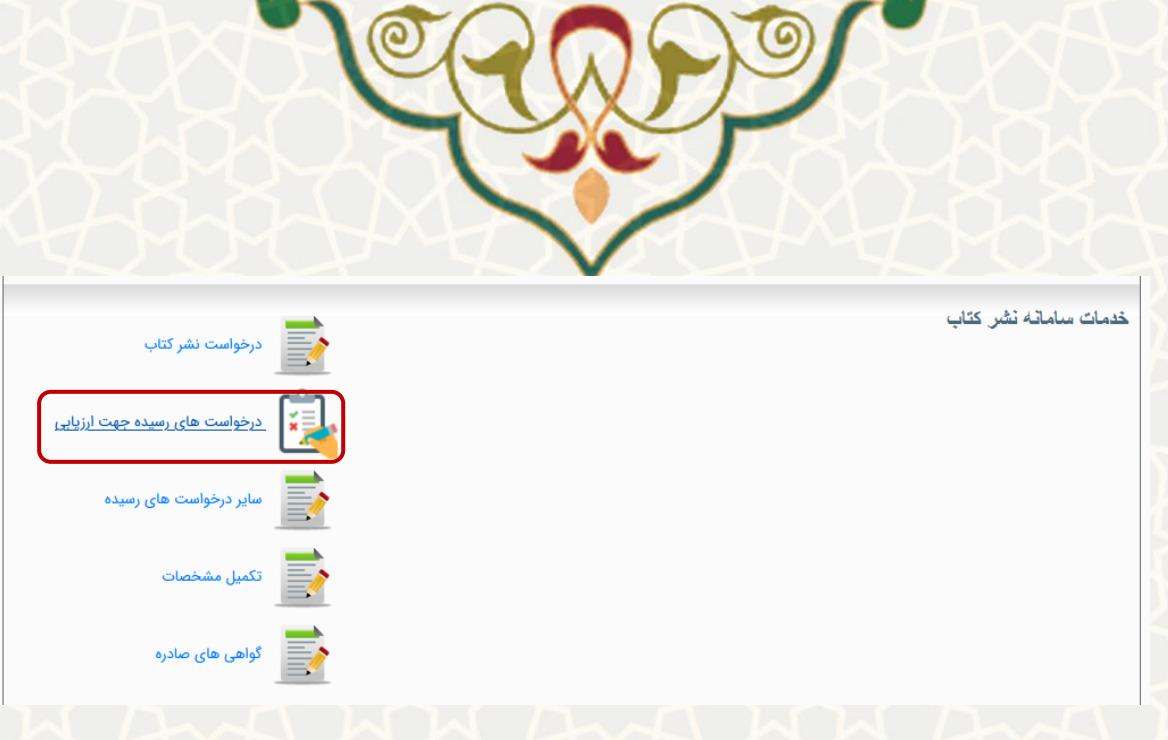

شکل ۱۷: ارزیابی درخواستهای رسیده از طریق پرتال یکپارچه خدمات دانشگاه فردوسی مشهد برای اعضای خارج از دانشگاه

در این صفحه فهرست درخواستهای رسیده جهت ارزیابی نمایش داده می شود (شکل ۱۸).

| 9      | خستخ            |                 |                              |                |               |
|--------|-----------------|-----------------|------------------------------|----------------|---------------|
| عمليات | \$ مهلت ارزیایی | ف وضعیت درخواست | 🔹 نام اثر                    | \$ نوع درخواست | شعاره درخواست |
| ĭ × ⊙  | 1403/10/01      | در دست ارزیابی  | تستی جهت تهیه راهنمای سامانه | تاليف          | 89            |

شکل ۱۸: فهرست درخواستهای رسیده جهت ارزیابی

🔮 : نمایش درخواست. ابتدا اطلاعات درخواست را مشاهده و از قسمت پیوستها فایل اثر را جهت بررسی و ارزیابی دانلود فرمایید.

🗙 : عدم تمایل به ارزیابی

🗹 : تکمیل فرم ارزیابی

پس از مشاهده و بررسی فایل اثر، به منظور ارزیابی اثر، روی آیکون <sup>۲</sup> کلیک کنید و فرم ارزیابی را مشاهده و تکمیل فرمایید (شکل ۱۹).

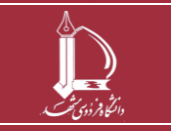

| CRADE C                                                                       |
|-------------------------------------------------------------------------------|
|                                                                               |
| فرم ارزیابی نشر کتاب (نام اثر : 55) 🔒 خیره نهای و ارسال 🗙 عدم تعلق به ارزیا   |
| ۱۰، الثانيب عنوان يا محتولة<br>○ على حوب ○ قابل قبول ○ تحميف<br>توضيح:        |
| *2. طرح کلو و محتوای کتابہ:<br>○ عالی ⊖ خوب ○ 6ال قول ○ مصف<br>توضیح:         |
| ه السجام علمي و ساختار منظني کتابد<br>○ عاني ⊃خرب ○ ®ان قبول ○ مميك<br>توضيح: |

#### شکل ۱۹: فرم ارزیابی

سؤالاتی که پاسخ به آنها اجباری است با ستاره قرمزرنگ مشخص شدهاند. توجه شود از آنجایی که سامانه نشر نسبت به برخی کارکترها ازجمله پرانتز، نیمفاصله و .... حساس است، اطلاعات موردنیاز در فیلدها را تایپ نمایید و از کپی پیست کردن اطلاعات در فیلدها خودداری فرمایید.

در بالای این فرم چند دکمه مشاهده میشود: هنویره موقت : امکان ذخیره موقت فرم ارزیابی نشر کتاب را فراهم می آورد. از نوره نهایی و ارسال از مای نوره می آورد. از مای نور از این این این این این عدم تمایل شرکت در ارزیابی فرم نشر کتاب را فراهم می آورد.

**توجه:** پس از ذخیره نهایی و ارسال و یا *ثبت* عدم تمایل به ارزیابی، درخواست وارد مراحل بعدی کار شده و از فهرست درخواستهای در دست انجام ارزیاب خارج می گردد.

## ۳. ویراستاری اثر

چنانچه اعضای هیاتعلمی دانشگاه فردوسی مشهد، بهعنوان ویراستار علمی، ادبی و .... یک درخواست نشر کتاب تعیین شده باشند، به منظور ویراستاری کتاب، در سامانه پویا می توانند از مسیر لبه پژوهشی، زیر منوی انتشارات دانشگاه فردوسی، گزینه سایر درخواستهای رسیده اقدام به ویراستاری اثر نمایند (شکل ۲۰).

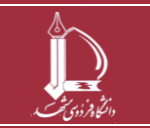

|                   |                                      | 5            | シ              | 9 |  |
|-------------------|--------------------------------------|--------------|----------------|---|--|
| X                 | ل يكپارچه اعضاء                      | پرتا         | Dente<br>Dente |   |  |
|                   | 14                                   | 03/9<br>1:31 | /10 🗖<br>:09 🕓 |   |  |
|                   | جستجو <b>Q</b>                       |              | منابئ          |   |  |
|                   | ارنما                                | کا           | توسعه          |   |  |
|                   | روسین                                | پر<br>ف      | وزشى           |   |  |
|                   | تشارات                               | 51           | <u>P</u>       |   |  |
|                   | تابخانه                              | J            | q.             |   |  |
|                   | تشارات دانشگاه فردوسی                | اة           | پژوه           |   |  |
|                   | رخواست نشر کتاب در انتشارات<br>نشگاه | در<br>دا     | بويى           |   |  |
|                   | رخواست های رسیده جهت ارزیابی         | در           | دانشم          |   |  |
| $\mathbf{\nabla}$ | ایر درخواست های رسیده                | w            | رهنگی و        |   |  |
|                   | واهی های صادره                       | دو           | Ъ.             |   |  |

شکل ۲۰: ویراستاری درخواستهای رسیده از طریق پرتال پویا برای اعضای داخل دانشگاه

درصورتی که اعضای خارج از دانشگاه فردوسی مشهد، به عنوان ویراستار علمی، ادبی و .... یک درخواست نشر کتاب
تعیین شده با شند، در پرتال یکپارچه خدمات دانشگاه فردوسی مشهد به آدرس service.um.ac.ir مراجعه و پس از ورود
به سیستم با کاربری و رمز عبور پیامک شده و تکمیل مشخصات، در قسمت خدمات سامانه نشر کتاب، گزینه سایر
درخواست های رسیده را انتخاب کنند (شکل ۲۱).

| درخواست نشر کتاب              | خدمات ساماته نشر كتاب |
|-------------------------------|-----------------------|
| درخواست های رسیده جهت ارزیابی |                       |
| سایر درخواست های رسیده        |                       |
| تكميل مشخصات                  | 4                     |
| کواهی های صادره               |                       |

شکل۲۱: ویراستاری درخواستهای رسیده از طریق پرتال یکپارچه خدمات دانشگاه فردوسی مشهد برای اعضای خارج از دانشگاه

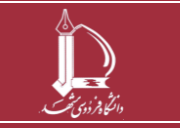

سامانه نشر کتاب

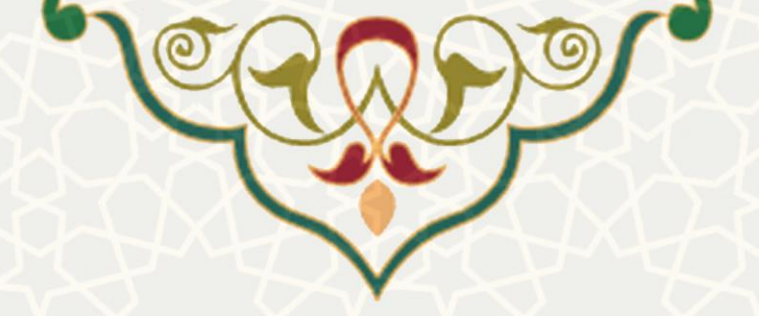

در این صفحه فهرست درخواستهای رسیده جهت ویراستاری نمایش داده می شود (شکل ۲۲).

|        | رات دانشگاه فردوسی مشهد                   | سامانه نشر کتاب انتشار            |               |                        |
|--------|-------------------------------------------|-----------------------------------|---------------|------------------------|
|        | ست هام نشر کتاب                           | لىست درخوا                        |               |                        |
|        | حتما دکمه ارسال درخواست اثر را کلیك کنید. | ر صورت اطمينان از اطلاعات تكميلي. | 5             |                        |
| جستجو  |                                           |                                   |               |                        |
| عمليات | وضعیت درخواست                             | 🛊 نام اثر                         | 🖨 نوع درخواست | ې شماره درخواست        |
| 9 A B  | ی سامانه ارسال به ویراستار علمی تعیین شده | تستی- جهت تهیه راهنمار            | تاليف         | 89                     |
|        |                                           |                                   |               | نمایش 1 تا 1 از 1 ردیف |

شکل ۲۲: فهرست درخواستهای رسیده جهت ویراستاری

۲۰ نمایش جزئیات درخواست. اطلاعات درخواست را مشاهده و از قسمت پیوستها فایل اثر را جهت بررسی و ویراستاری دانلود فرمایید. پس از انجام ویراستاری علمی، با درج اصلاحات و کامنتها در فایل با فعال بودن Track changes ، فایل نهایی را از قسمت پیوستها، تحت عنوان فایل ویراستاری علمی یا ادبی، آپلود و ذخیره نمایید. حتما نام فایل ارسالی به زبان انگلیسی باشد.

# Ӱ : نمایش سابقه گردش درخواست

۲: ارسال. پس از پیوست فایل ویراستاری علمی یا ادبی، گزینه ارسال را کلیک نموده و پس از انتخاب «انجام ویراستاری علمی و ارسال به کارشناس مسئول نشر» گزینه «تغییر وضعیت» مطابق با شکل ۲۳ را کلیک کنید.

|                       |                        | تغيير وضعيت درخواست[89]                           |                                                                         |                   |
|-----------------------|------------------------|---------------------------------------------------|-------------------------------------------------------------------------|-------------------|
|                       |                        | کد درخواست :<br>نام اثر :<br>وضعیت فعلی درخواست : | 89<br>تستی- جیت تهیه راهنمای سامانه<br>ارسال به ویراستار علمی تعیین شده |                   |
|                       |                        | وضعیت بعدی : *<br>انجام ویراستاری علمی و ا        | رسال به کارشنامی مسئول نشر                                              | gaine             |
| شماره درخواست<br>89   | ی نوع برخواست<br>تالیف | توضيحات : *<br>توضيحات ندارد                      |                                                                         | منابات<br>کا لا 3 |
| بایش 1 تا 1 از 1 ردیف |                        |                                                   | بستن تغيير وضعيت                                                        |                   |

شكل ٢٣: تغيير وضعيت درخواست

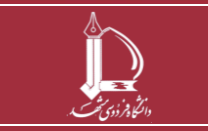

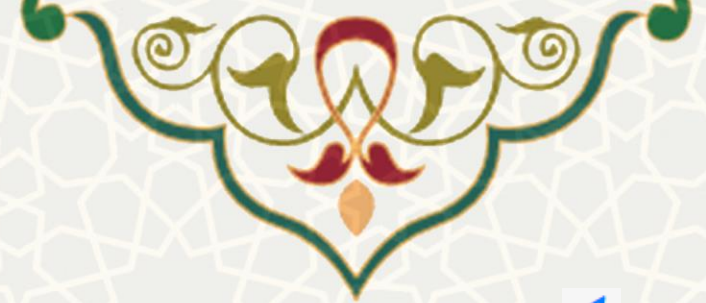

توجه: تا زمانی که گزینه ارسال 🧖 را کلیک و وضعیت را تغییر ندهید، اثر در وضعیت «ارسال به ویراستار علمی تعیین شده» باقی مانده و فایل ویراستاری که پیوست نمودهاید، ارسال نمی شود.

پس از ارسال، وضعیت درخواست به «انجام ویراستاری علمی و ارسال به کارشناس مسئول نشر» تغییر می کند (شکل ۲۴).

|        | نما دکمه ارسال درخواست اثر را کلیك کنید. | در صورت اطعينان از اطلاعات تكعيلي، حا |               |                 |
|--------|------------------------------------------|---------------------------------------|---------------|-----------------|
|        | ş miş                                    |                                       |               |                 |
|        |                                          |                                       |               |                 |
| عملياد | 🛊 وضعیت درخواست                          | \$ نام اثر                            | ې نوع درخواست | ا شماره درخواست |

## ۴. گواهیهای صادره

چنانچه با انتشارات دانشگاه فردوسی مشهد از طریق سامانه نشر کتاب، بهعنوان ارزیاب یا ویراستار علمی، همکاری داشتهاید، پس از طی فرایند ارزیابی و یا ویراستاری اثر، گواهی مربوط برای اعضای دانشگاه فردوسی مشهد، در سامانه پویـا از مسـیر لبـه پژوهشی، زیر منوی انتشارات دانشگاه فردوسی، گزینه گواهیهای صادره، قابل دانلود خواهد بود (شکل ۲۵).

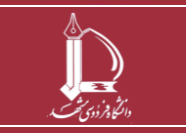

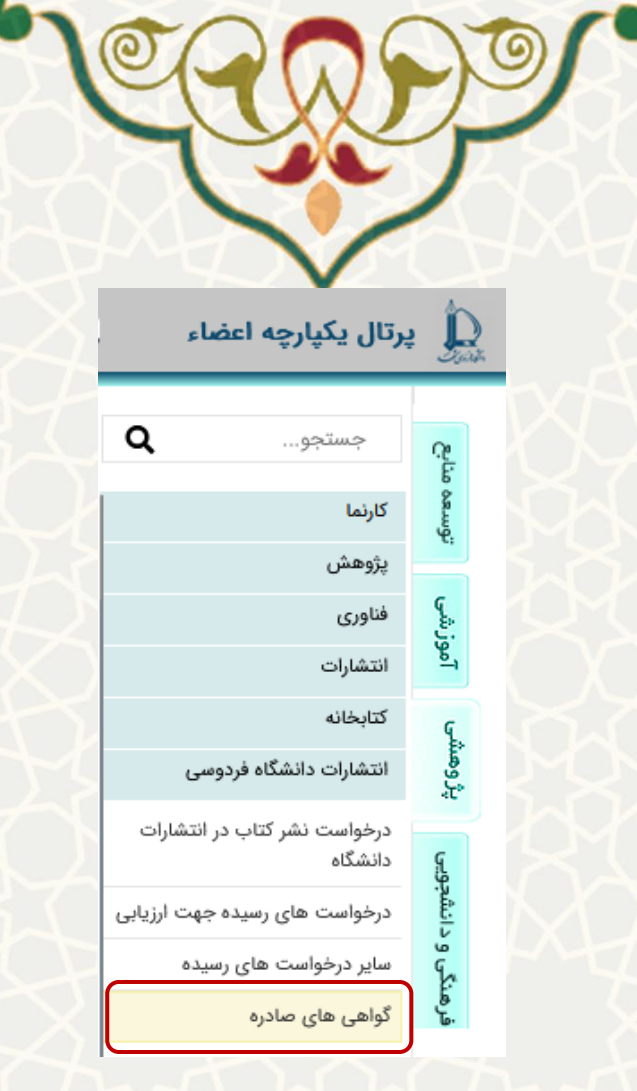

شکل ۲۵: دریافت گواهیهای ارزیابی یا ویراستاری انجام شده برای اعضای دانشگاه فردوسی مشهد

\* گواهی موردنظر برای ارزیابان و ویراستاران خارج از دانشگاه نیز در پرتال یکپارچه خدمات دانشگاه فردوسی مشهد

قابل دانلود خواهد بود (شکل ۲۶).

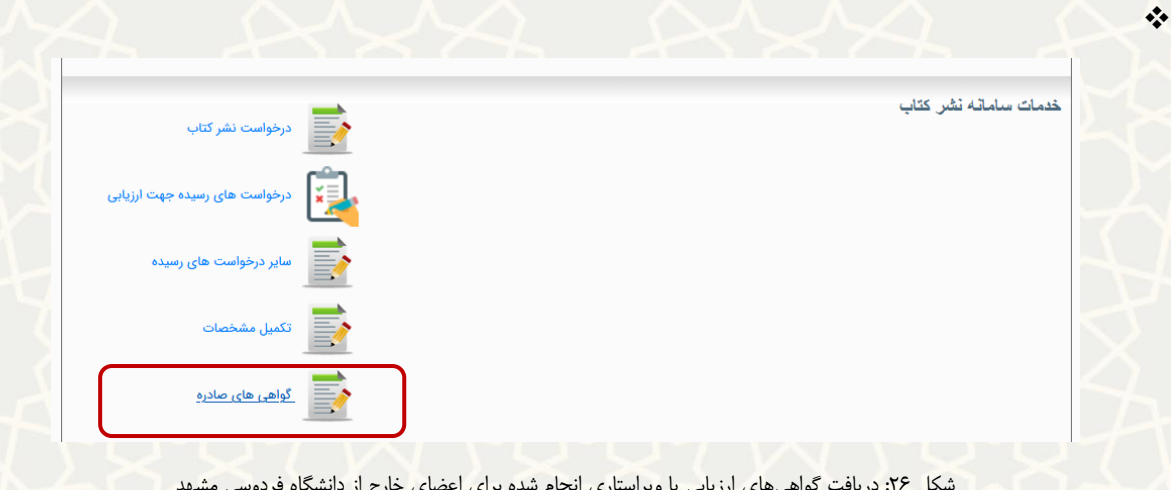

شکل ۲۶: دریافت گواهیهای ارزیابی یا ویراستاری انجام شده برای اعضای خارج از دانشگاه فردوسی مشهد

«پايان»

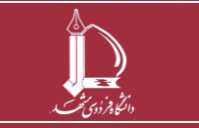

سامانه نشر کتاب